## **Note aux utilisateurs MIDAC**

# Pour l'autorisation de Dédouanement de médicaments de l'Agence du Médicament de Madagascar (AMM)

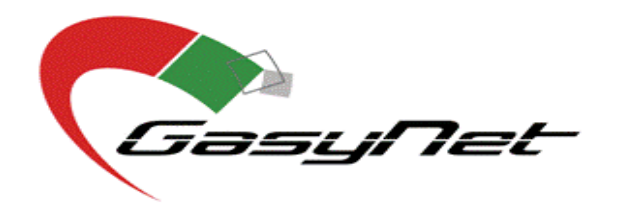

Version 1.4 Copyright © 2012 by GasyNet Tous droits réservés

### Feuille de modification

| Date<br>Modification | Section modifiée | Révision | Description                                                      |
|----------------------|------------------|----------|------------------------------------------------------------------|
| 15/10/2012           |                  | 1.0      | Création du document                                             |
| 30/10/2012           |                  | 1.1      | Révision du document                                             |
| 15/11/2012           |                  | 1.2      | Description de la fonction d'import des articles par fichier CSV |
| 09/08/2013           |                  | 1.3      | Précision sur l'onglet « Marchandises »                          |
| 25/09/2013           |                  | 1.4      | Onglet « Article/Produit »                                       |

|         | Titre :   | Note utilisateur MIDAC pour l'importation de médicament via AMM |
|---------|-----------|-----------------------------------------------------------------|
|         | Version : | 1.4                                                             |
| GasyNet | Page :    | 1/9                                                             |
|         | Réf :     | D1-NOTE-MIDAC-AMM                                               |

#### Sommaire

| 1.         | INTRODUCTION                                                                      | 3 |
|------------|-----------------------------------------------------------------------------------|---|
| 2.<br>DE N | PROCEDURE DE CREATION DE LA DEMANDE D'AUTORISATION DE DEDOUANEMENT<br>MEDICAMENTS | 3 |
| 2.         | 1 SELECTION DU TYPE DE LA DEMANDE PONCTUELLE :                                    | 3 |
| 2.2        | 2 ONGLET « MARCHANDISES »                                                         | 4 |
| 2.3        | 3 ONGLET « ARTICLE/PRODUIT »                                                      | 5 |
| 2.4        | 4 ONGLET « TERMES D'APPROBATION »                                                 | 9 |

|         | Titre :   | Note utilisateur MIDAC pour l'importation de médicament via AMM |
|---------|-----------|-----------------------------------------------------------------|
|         | Version : | 1.4                                                             |
| GasyNet | Page :    | 2/9                                                             |
|         | Réf :     | D1-NOTE-MIDAC-AMM                                               |

#### 1. INTRODUCTION

Cette note est un complément d'information synthétique pour les demandeurs d'autorisation de dédouanement de médicaments auprès l'Agence du Médicament de Madagascar (AMM), Ministère de la Santé. Elle donne les spécificités à respecter lors de la création de la demande.

Nous tenons à vous rappeler qu'il vous faudra créer autant de demandes MIDAC qu'il existe de facture dans votre expédition même si ces factures sont regroupées dans un même BSC.

## 2. PROCEDURE DE CREATION DE LA DEMANDE D'AUTORISATION DE DEDOUANEMENT DE MEDICAMENTS

#### 2.1 Sélection du type de la demande ponctuelle :

Cliquer sur « **Nouvelle demande ponctuelle** » dans la page d'accueil pour la création d'une nouvelle demande.

Ensuite, sélectionner le type de demande (voir ci-dessous), et renseigner dans la mesure du possible le numéro du BSC si ce dernier est disponible puis cliquer sur « envoyer/soumettre » :

| indique un champ obligatoire.                       |                                                                   |
|-----------------------------------------------------|-------------------------------------------------------------------|
| A quel MIDAC voulez vous faire une demande? ; *     | MINS - MINISTERE DE LA SANTE                                      |
| Quel est l'eDoc vous souhaitez utiliser? : *        | ADM - AUTORISATION DE DEDOUANEMENT DE MEDICAMENTS                 |
| Quel est le processus que vous voulez utiliser? : * | PRADM - PROCESSUS DE DELIVRANCE DE L'AUTORISATION DE DEDOUANEMENT |
| Quel est le BSC que vous voulez appliqué? :         | Sélectionner Un 🔻                                                 |
|                                                     | Numéro de Facture                                                 |
|                                                     |                                                                   |

|         | Titre :   | Note utilisateur MIDAC pour l'importation de médicament via AMM |
|---------|-----------|-----------------------------------------------------------------|
|         | Version : | 1.4                                                             |
| GasyNet | Page :    | 3/9                                                             |
|         | Réf :     | D1-NOTE-MIDAC-AMM                                               |

#### 2.2 Onglet « Marchandises »

Seuls les champs suivants seront remplis :

- 1- Code de la devise étrangère : à choisir dans la liste déroulante
- 2- FOB en devise étrangère : montant total des articles (hors frais tels que assurance, fret, etc.)
- 3- INCO Terms : toujours choisir « Franco à Bord »

Il faut noter que la valeur déclarée dans le champ « FOB en devise étrangère » doit correspondre à la somme des articles saisis dans l'onglet « Article/Produit »

#### Exemple de saisie :

| Section comp |              |                      |                 |              |                                     |         |
|--------------|--------------|----------------------|-----------------|--------------|-------------------------------------|---------|
|              | Confirmation | Termes d'approbation | Article/Produit | Marchandises | Importateur                         | -tête   |
|              |              |                      |                 | 25 V         | des marchandise                     | /aleur  |
|              | •            | EUR                  |                 | ère : *      | de la devise étrangé                | Code o  |
|              |              | 2727,45              |                 |              | le change :                         | Taux d  |
|              |              | 1200                 |                 | :*           | n devise étrangère                  | FOB er  |
|              |              |                      |                 | :            | n devise étrangère                  | Fret er |
|              |              |                      |                 | ngère :      | an <mark>ce en d</mark> evise étrai | Assura  |
|              |              |                      |                 | angère :     | frais en devise étra                | Autres  |
|              |              | 0                    |                 | :            | n <mark>devise étrangère</mark>     | CAF er  |
|              |              | 3272940              |                 | ::           | n Monnaie nationale                 | FOB er  |
|              |              |                      |                 | ::           | n Monnaie nationale                 | Fret er |
|              |              |                      |                 | tionale :    | ance en Monnaie na                  | Assura  |
|              |              |                      |                 | ationale :   | frais <mark>en Monnaie</mark> n     | Autres  |
|              |              | 0                    |                 | ::           | n Monnaie nationale                 | CAF er  |
|              |              | Franco à Bord        |                 |              | Terms · *                           | INCOT   |

|         | Titre :   | Note utilisateur MIDAC pour l'importation de médicament via AMM |
|---------|-----------|-----------------------------------------------------------------|
|         | Version : | 1.4                                                             |
| GasyNet | Page :    | 4/9                                                             |
|         | Réf :     | D1-NOTE-MIDAC-AMM                                               |

#### 2.3 Onglet « Article/produit »

Dans cet onglet, on doit renseigner tous les articles contenus dans la facture.

Si la facture contient des articles de parapharmacie, il faudra les soumettre dans MIDAC en les regroupant en un seul article (regrouper les quantités et le montant total des articles de parapharmacie)

Chaque article devra être soumis en suivant strictement les règles suivantes (à l'exception de la parapharmacie) :

- 1- Description : NOM COMMERCIAL DU MEDICAMENT
  - a. Ex 1 : « AMPICILLINE SODIQUE 1G PPSI IM/IV BTE(50FL) »
  - b. Ex 2: « EFFERALGAN 1G CP EFF(8) BMS»
- 2- Code SH : 30049000
- 3- Quantité : Nombre de boites, tubes ou flacons de médicament
- 4- Unités de quantité : toujours choisir « UNITE INTERNATIONALE »
- 5- Type de Colis : choisir entre « Boite » ou « Flacon »
- 6- Quantité du colis : mettre la même valeur qu'au champ n°3 (Quantité)
- 7- Prix total en devise étrangère : à remplir (montant total de l'article)
- 8- Pays d'origine : Pays de chargement de la marchandise
- 9- Poids net de l'article : 0 KGM-Kilogrammes
- 10- Poids brut de l'article : 0 KGM-Kilogrammes
- 11- Commentaires par le demandeur : NOM DU FABRICANT
  - a. Ex 1 : « BOIRON »
  - b. Ex 2: « NOVARTIS PHARMA SAS»
- 12- Nom technique du produit : Dénomination Commune Internationale (DCI)
  - a. Ex 1 : « AMPICILLINE »
  - b. Ex 2: « PARACETAMOL»
- **13- Nom marque du produit** : CODE CIP ou CODE AMM (uniquement pour les médicaments qui ne disposent pas de code CIP
- 14- Détail du produit : FORME PHARMACEUTIQUE/DOSAGE
  - a. Ex 1 : « Poudre pour préparation solution injectableIM/IV-1g. boite de 50 flacons »
  - b. Ex 2: « Comprimé 1G»
- 15- Détail du contenant : N° DU LOT + GENERIQUE/GENERIQUE DE LA MARQUE/SPECIALITE/ou AUTRES (à spécifier)

|         | Titre :   | Note utilisateur MIDAC pour l'importation de médicament via AMM |  |  |
|---------|-----------|-----------------------------------------------------------------|--|--|
|         | Version : | 1.4                                                             |  |  |
| GasyNet | Page :    | 5/9                                                             |  |  |
|         | Réf :     | D1-NOTE-MIDAC-AMM                                               |  |  |

#### Exemple de saisie pour un article :

| Description de <mark>l'</mark> article :*  | AMARYL M 2MG/500MG CP(30)                     |
|--------------------------------------------|-----------------------------------------------|
| Code SH :*                                 | 30049000 ? Autres medic presentes sous formes |
| Quantité de l'article :*                   | 100                                           |
| Unités de quantité :*                      | Unité international                           |
| Type de Colis :*                           | Boite                                         |
| Quantité de Colis :*                       | 100                                           |
| a tarification du produit 💙                |                                               |
| Code de la devise étrangère :              | USD                                           |
| Prix unitaire en devise étrangère :        | 20                                            |
| Prix total en devise étrangère :*          | 2000                                          |
| Prix unitaire en Monnaie nationale :       | 40679,4                                       |
| Prix total en Monnaie nationale :          | 4067940                                       |
| Pays d'origine / pays de provenance : *    | MU - Maurice, čle                             |
| Poids net de l'article : *                 | 0 KGM - Kilogrammes                           |
| Poids brut de l'article : *                | 0 KGM - Kilogrammes                           |
| Commentaires par le demandeur :            | HANDOK Pharmaceuticals Co., Ltd               |
| Détails du produit 💙                       |                                               |
| Nom technique du produit :                 | GLIMEPIRIDE + MET                             |
| Nom Marque du produit :                    | 2271097                                       |
| Détails du produit :                       | COMPRIME *                                    |
| Détails du contenant su produit :          | Nº LOT / SPECIALITE                           |
| Code/Description de la classe du produit : | Sélectionner Un                               |

|         | Titre :   | Note utilisateur MIDAC pour l'importation de médicament via AMM |
|---------|-----------|-----------------------------------------------------------------|
|         | Version : | 1.4                                                             |
| GasyNet | Page :    | 6/9                                                             |
|         | Réf :     | D1-NOTE-MIDAC-AMM                                               |

A défaut de saisir les articles un par un, il est possible d'importer la liste des articles à partir d'un fichier au format CSV. Le fichier CSV doit être préparé en suivant les caractéristiques ci-après :

- 1- Le fichier doit être sous un format CSV.
- 2- Le séparateur des informations doit être un point-virgule (« ; »)
- **3-** Le nombre maximum d'article supporté par le fichier est limité à 4'000.

Voici une copie écran de l'interface utilisateur correspondant à cette fonctionnalité :

|          |                                        |                  |            |           |                    |                     | Section comp                       | lète |
|----------|----------------------------------------|------------------|------------|-----------|--------------------|---------------------|------------------------------------|------|
| En-tête  | Importateur                            | Marchandises     | Article/Pr | oduit Te  | rmes d'approbation | Confirmation        |                                    |      |
| Impo     | rt d'articles                          | par fichier CSV  | ~          |           |                    |                     |                                    |      |
| Cher     | nin du fichier C                       | CSV:             |            |           |                    |                     | Parcourir                          |      |
|          | Importer des articles                  |                  |            |           |                    |                     |                                    |      |
| Liste    | des articles                           | v                |            |           |                    |                     |                                    |      |
| Select A | II 🔲 Nume                              | éro de l'article | Code SH    | Descripti | on de l'article    | Description SH      |                                    |      |
|          | 1                                      |                  | 30049000   | ASPEGIC 1 | 00MG SCHT B/20     | Autres medic presen | ites sous formes de doses ou c.v.d |      |
|          | 2                                      |                  | 30049000   | CAC1000 ( | OPR.               | Autres medic presen | tes sous formes de doses ou c.v.d  |      |
|          | Ajouter un article Supprimer l'article |                  |            |           |                    |                     |                                    |      |
|          |                                        |                  |            |           |                    |                     |                                    |      |
|          |                                        |                  | Sauv       | egarder   | Sauvegarder & Va   | lider               |                                    |      |

|         | Titre :   | Note utilisateur MIDAC pour l'importation de médicament via AMM |
|---------|-----------|-----------------------------------------------------------------|
|         | Version : | 1.4                                                             |
| GasyNet | Page :    | 7/9                                                             |
|         | Réf :     | D1-NOTE-MIDAC-AMM                                               |

Voici les étapes à suivre pour effectuer l'importation des articles :

1- Cliquer sur le bouton « **Parcourir** » pour chercher le fichier dans le disque de l'ordinateur. Une boite de dialogue va apparaître pour permettre d'effectuer cette recherche et sélectionner le fichier à importer.

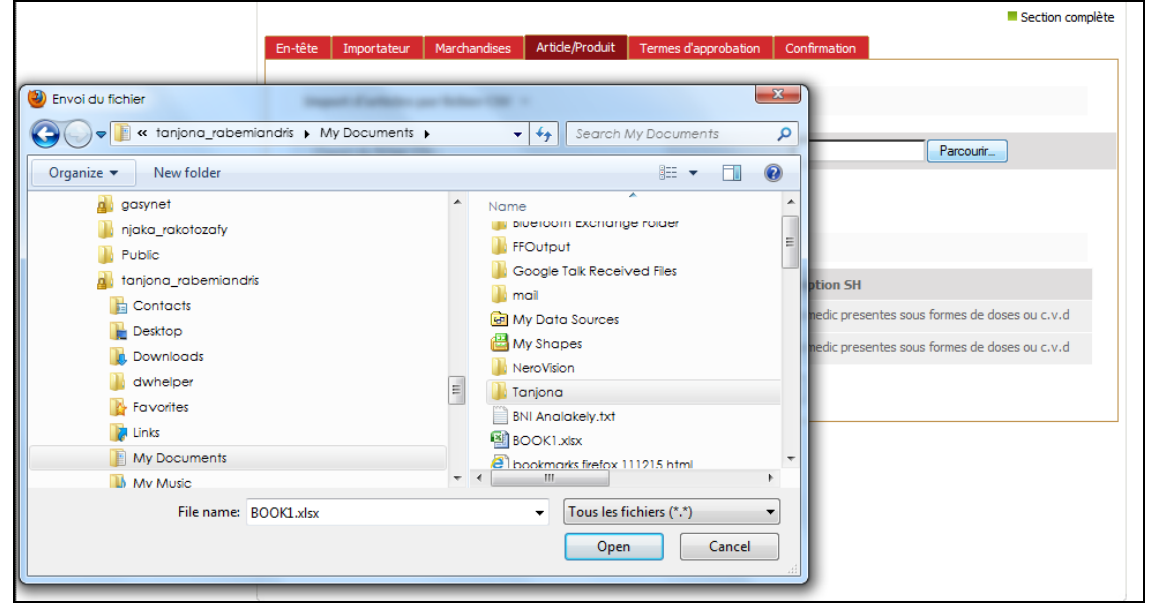

2- Sélectionner le fichier à importer et cliquer sur le bouton « Open » (ou « Ouvrir »)

|          |                                        |                  |            |            |                                              |                   | Section co                          | mplète |
|----------|----------------------------------------|------------------|------------|------------|----------------------------------------------|-------------------|-------------------------------------|--------|
| En-tête  | Importateur                            | Marchandises     | Article/Pr | oduit Ter  | mes d'approbation                            | Confirmation      |                                     |        |
| Impo     | rt d'articles                          | par fichier CSV  | v          |            |                                              |                   |                                     |        |
| Cher     | nin du fichier C                       | SV:              |            |            |                                              | C:\Users\tanj     | iona_raber Parcourir                |        |
|          | Importer des articles                  |                  |            |            |                                              |                   |                                     |        |
| Liste    | des articles                           | ~                |            |            |                                              |                   |                                     |        |
| Select A | ll 🔲 Nume                              | éro de l'article | Code SH    | Descriptio | on de l'article                              | Description SH    |                                     |        |
|          | 1                                      |                  | 30049000   | ASPEGIC 10 | ASPEGIC 100MG SCHT B/20 Autres medic present |                   | entes sous formes de doses ou c.v.d |        |
|          | 2                                      |                  | 30049000   | CAC 1000 C | PR                                           | Autres medic pres | entes sous formes de doses ou c.v.d |        |
|          | Ajouter un article Supprimer l'article |                  |            |            |                                              |                   |                                     |        |
|          |                                        |                  |            |            |                                              |                   |                                     |        |
|          | Sauvegarder & Valider                  |                  |            |            |                                              |                   |                                     |        |

**3-** Pour lancer l'importation des articles sur le système MIDAC, cliquer sur le bouton « **Importer des articles** ».

|         | Titre :   | Note utilisateur MIDAC pour l'importation de médicament via AMM |  |
|---------|-----------|-----------------------------------------------------------------|--|
|         | Version : | 1.4                                                             |  |
| GasyNet | Page :    | 8/9                                                             |  |
|         | Réf :     | D1-NOTE-MIDAC-AMM                                               |  |

### 2.4 Onglet « Termes d'approbation »

| En-tête | Importateur                                   | Marchandises     | Article/Produit | Termes d'approbation | n Confirmation                                                                        |
|---------|-----------------------------------------------|------------------|-----------------|----------------------|---------------------------------------------------------------------------------------|
| Terr    | mes d'approb                                  | ation v          |                 |                      |                                                                                       |
| Ter     | rmes d'approba                                | tion :           |                 |                      |                                                                                       |
|         |                                               |                  |                 | ☑ J'accepte          |                                                                                       |
| Rai     | ison de l'importa                             | ation :*         |                 | VENTE                |                                                                                       |
| Rei     | marques/comm                                  | entaires :       |                 | EPDIS                |                                                                                       |
| Par     | Parties additionnelles pour la distribution : |                  |                 |                      | Copy Copy Remove Remove All                                                           |
| Déta    | ails de l'eDoc                                | *                |                 |                      |                                                                                       |
|         | Numéro<br>] de G<br>série                     | ode(s) eDoc Atta | chés            |                      | Numéro(s) Nom<br>référence des du Scan des eDoc (s) attachés<br>eDoc Attachés dossier |
|         | 1                                             | 003 - Facture    |                 |                      | Browse                                                                                |
|         | Ajouter Doc (                                 | s) Supprim       | her             |                      |                                                                                       |

Le champ « Raison de l'importation » peut par exemple avoir les valeurs suivantes :

Ex1 : « VENTE» Ex2 : « ECHANTILLONS » , « DON »...

Le champ « Remarque/commentaire » doit renseigner le NOM DU FOURNISSEUR

Ex1 : « LABORATOIRE SERVIER » Ex2 : « EPDIS » ou « PLANET PHARMA » ......

L'attachement de la facture est obligatoire pour l'opérateur.

Cliquez sur « ajouter Doc » pour attacher d'autre document, choisir la liste dans « Code(s) eDoc Attachés », écrit le numéro de la référence du dossier, et parcourir le document dans l'endroit où il se trouve sur votre ordinateur.

|         | Titre :   | Note utilisateur MIDAC pour l'importation de médicament via AMM |
|---------|-----------|-----------------------------------------------------------------|
|         | Version : | 1.4                                                             |
| GasyNet | Page :    | 9/9                                                             |
|         | Réf :     | D1-NOTE-MIDAC-AMM                                               |